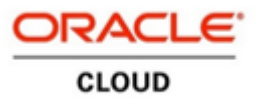

### Manager Self Service – Hiring Manager - Oracle Recruitment Cloud (ORC)

#### Hiring Team Managed – Cancel Interview

• To cancel an interview slot for a candidate, go to the Home page and click on **Hiring under My Team** section.

| Good afternoon   | , Hiring Manage | er1! |  |
|------------------|-----------------|------|--|
| Me My Team Tools | Others          |      |  |
|                  | APPS            |      |  |
| Seniority Dates  |                 |      |  |
| Employee Summary | Hiring          |      |  |
| Show More        |                 |      |  |

• On the **Job Requisitions** page click on the title of the **Applications**.

| Jot        | Requisitions                                                                                                    |
|------------|----------------------------------------------------------------------------------------------------|
|            | Requisitions + Add                                                                                                    |
| Job Offers | Keywords         Q         Show Filters         Hiring Team Role         Recruiter, Hiring Manager, Collaborator         ×           Sort By         Creation Date - New to Old         V |
|            | KUT HM AMHP Social Worker (Sessional Worker     Applications: 1       Open - Posted     Prospects: 0                                                                                      |
|            | Standard<br>United Kingdom                                                                                                    |
|            |                                                                                                    |

• Click on the candidate's name to whose interview should be cancelled.

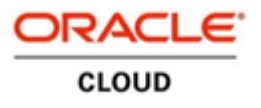

# Manager Self Service – Hiring Manager - Oracle Recruitment Cloud (ORC)

#### Hiring Team Managed – Cancel Interview

| Candidate Name or Number       Show Filters       Application Details       Active ×         Actions ~       View       Status       Sort By       Create Date - New to         Employee1, Dummy1 (32015)       Interview, To be scheduled         London, GB       Status         Prescreening score: 0 out of 2       Phase 2 out of 6 |                                                                           |                                                         |
|----------------------------------------------------------------------------------------------------|---------------------------------------------------------------------------|---------------------------------------------------------|
| Actions →       View       Status       > Sort By       Create Date - New to         Employee1, Dummy1 (32015)       Interview, To be scheduled         London, GB       Status         Prescreening score: 0 out of 2       Phase 2 out of 6                                                                                            | Candidate Name or Number 🔍 Show Fi                                        | ilters Application Details Active × 8                   |
| Employee1, Dummy1 (32015)     Interview, To be scheduled       London, GB     Status       Prescreening score: 0 out of 2     Phase 2 out of 6       Image: Content of the scheduled     Image: Content of the scheduled                                                                                                    | Actions ~                                                                 | View Status View Sort By Create Date - New to V         |
|                                                                                                    | Employee1, Dummy1 (32015)<br>London, GB<br>Prescreening score: 0 out of 2 | Interview, To be scheduled **** Status Phase 2 out of 6 |
| Parker, Ben (103012) Interview, Interview In Progress                                                                                                    | Parker, Ben (103012)                                                      | Interview, Interview In Progress ***                    |

• On candidate information page, click on Interview section in the left hand column. In Interviews tab, click on ellipsis (three dots) to cancel the interview slot for this candidate.

| < DE           | KUT HM AMHP Social Worker (Sess<br>Dummy1 Employee1 (32015)  | Previous                       | Next Actions ~ | Move |
|----------------|--------------------------------------------------------------|--------------------------------|----------------|------|
| I¢             |                                                              |                                |                |      |
| Details        | Interviews<br>Hiring Team Managed                            | Scheduled                      | + Add          |      |
| C Activity     | Hiring Team Managed<br>Start Date and Time<br>27/12/21 14:00 | Interviewers<br>Jennifer Ahern |                |      |
| Progress       |                                                              |                                |                |      |
| Attachments    |                                                              |                                |                |      |
| ■ Interactions |                                                              |                                |                |      |
| Questions      |                                                              |                                |                |      |

• Select **Cancel interview** from the options.

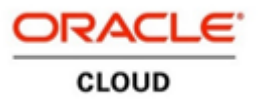

# Manager Self Service – Hiring Manager - Oracle Recruitment Cloud (ORC)

#### Hiring Team Managed – Cancel Interview

| terviews                                   |                                | + Add            |
|--------------------------------------------|--------------------------------|------------------|
| Hiring Team Managed<br>Hiring Team Managed | Scheduled                      | eee              |
| Start Date and Time<br>27/12/21 15:00      | Interviewers<br>Jennifer Ahern | Cancel Interview |

• When interview is **Cancelled** by hiring manager – **Hiring manager, Interviewer** and **collaborators** will receive **Interview cancelled notification** in the **Bell icon** and in their **Work email** inbox.

|                         |                                                                                | <u>^ + </u>                    |
|-------------------------|--------------------------------------------------------------------------------|--------------------------------|
|                         | Notifications                                                                  | Show All                       |
| Good afternoon. H       | Search                                                                         |                                |
|                         | FYI                                                                            | 34 seconds ago 🔺               |
| Me <b>My Team</b> Tools | The interview with Ben Parker for the job KUT HM AMHP Social Work<br>Oth       | er (Sessional Worker) has been |
|                         |                                                                                | Dismiss                        |
| QUICK ACTIONS           | FYI                                                                            | 8 minutes ago                  |
|                         | Updates to your interview with Ben Parker for the job KUT HM AMHP<br>Worker)   | Social Worker (Sessional       |
| Seniority Dates         |                                                                                | Dismiss                        |
|                         | FYI                                                                            | 13 minutes ago                 |
| Employee Summary        | An interview with Ben Parker for the job KUT HM AMHP Social Worke<br>scheduled | r (Sessional Worker) has been  |

When interview is cancelled by Hiring manager the candidate will receive **Interview cancelled notification** as an Email.